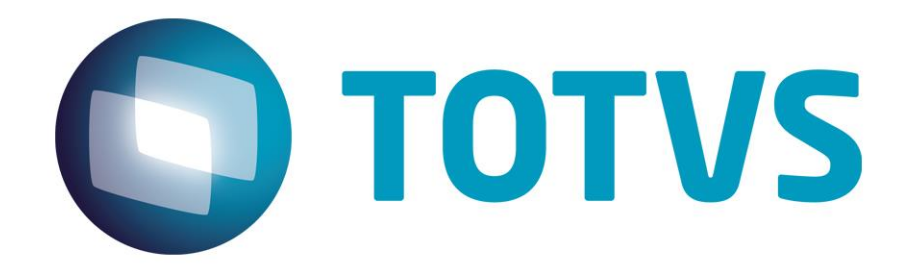

Guia Rápido – Bloqueio do Vencimento de Títulos em Borderô

# Guia Rápido – Bloqueio do Vencimento de Títulos em Borderô

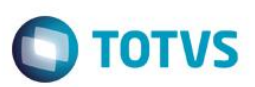

### Sumário

Este documento é de propriedade da TOTVS. Todos os direitos reservados. ©

| Sumári  | 0                                                    | 02   |
|---------|------------------------------------------------------|------|
| Guia Ra | ápido – Bloqueio do Vencimento de Títulos em Borderô | 03   |
| 1.1     | Bloqueio do Vencimento de Títulos no Borderô         | . 03 |

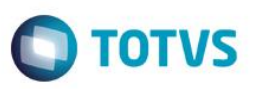

### Guia Rápido – Bloqueio do Vencimento de Títulos em Borderô

#### 1.1 Bloqueio do Vencimento de Títulos em Borderô

O sistema agora, irá permitir o bloqueio do campo Vencimento para títulos em aberto que estão em borderô.

- 1- Acesse Miscelânea > Configurações> Totvs Serie1> Parâmetros
- 2- Localize no lado direito, o parâmetro MV\_ALTVENC.
- 3- Observe que seu conteúdo está igual a 1, isso quer dizer que os títulos que estão no borderô ao serem alterados o campo de Vencimento poderá ser modificado.

| TOTVS Série 1 Manufatura (First) 0 | 4.1.0001                               |                                                |                 |          |           |
|------------------------------------|----------------------------------------|------------------------------------------------|-----------------|----------|-----------|
| Cadastros Compras Estoque Fatu     | uramento Financeiro Ferramentas        | Meu Série 1 Miscelânea Ajuda                   |                 |          |           |
| Configurações 🔀                    |                                        |                                                |                 |          |           |
| 🖪 👗 🛍 🗇 🎯                          | ) ? 📲                                  |                                                |                 |          |           |
| ⊡ 🗐 TOTVS Série 1                  | Detalhes                               |                                                |                 |          | =         |
| Grupos                             | Descrição                              |                                                |                 |          |           |
| Tabelas Genéricas                  | Indica se e permitida a alteracao do   | o vencimento no contas a receber. 1-Sim, 2-Nac | )               |          | <b>_</b>  |
| ⊞ ∰ Workflow-Parâmetros            | N                                      |                                                |                 |          |           |
|                                    |                                        |                                                |                 |          |           |
|                                    | Localizar <u>Filtrar Imprimir</u> Cor  | nfiqurar                                       | Filial+Variavel | ▼        | Pesquisar |
|                                    |                                        | Descrição                                      | Nome            | Conteúdo |           |
|                                    | Indica se é permitida a alteração do v | rencimento no contas a receber. 1-Sim, 2-Não   | MV_ALTVENC 1    |          |           |

4- Iremos alterar o conteúdo do campo para 2.

| 🕘 TOTVS Série 1 Manufatura (First) 04.1.0001 💼 💼 📼 |               |           |                 |                |                  |             |            |         |     |       |           |        |         |             |   |
|----------------------------------------------------|---------------|-----------|-----------------|----------------|------------------|-------------|------------|---------|-----|-------|-----------|--------|---------|-------------|---|
| Cadastros                                          | Compras       | Estoque   | Faturamento     | Financeiro     | Ferramentas      | Meu Série 1 | Miscelânea | Ajuda   |     |       |           |        |         |             |   |
| Configuraç                                         | ões 🗵         |           |                 |                |                  |             |            |         |     |       |           |        |         |             |   |
| Parametros 💌                                       |               |           |                 |                |                  |             |            |         | ×   |       |           |        |         |             |   |
|                                                    |               |           |                 |                |                  |             |            |         |     |       | Confirmar | Fechar | Ações r | elacionadas | - |
| Descricao                                          |               |           |                 |                |                  |             | Nome       | da Var. | Con | teudo |           |        |         |             |   |
| Indica se                                          | e permitida a | alteracao | do vencimento n | io contas a re | ceber. 1-Sim, 2- | Nao         | MV_        | ALTVENC | 2   |       |           |        |         |             | ] |

- 5- Acesse Financeiro > Atualizações > Contas a Receber.
- 6- Selecione um título que está em um borderô e clique em Alterar. Para saber como um título é incluso no borderô acesso o guia: <u>http://tdn.totvs.com/pages/viewpage.action?pageId=163610648</u>
- 7- Observe que o Vencimento está bloqueado para alteração.

0

# Guia Rápido – Bloqueio do Vencimento de Títulos em Borderô

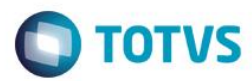

| TOTVS Série 1 Manufatura (First) 04.1.0001 | 1                                       | St. Base & Street or Transfer | Strength of the local division in the local division of the local division of the local |                             |  |  |  |  |  |  |
|--------------------------------------------|-----------------------------------------|-------------------------------|----------------------------------------------------------------------------------------------------|-----------------------------|--|--|--|--|--|--|
| Cadastros Compras Estoque Faturamento      | Financeiro Ferramentas Meu Série 1 Miso | elânea Ajuda                  |                                                                                                    |                             |  |  |  |  |  |  |
| Contas a Receber 🛛                         |                                         |                               |                                                                                                    |                             |  |  |  |  |  |  |
| •                                          | Contas a Receber - ALTERAR              |                               |                                                                                                    |                             |  |  |  |  |  |  |
|                                            |                                         |                               | Confirmar                                                                                                    | Fechar Ações relacionadas 💌 |  |  |  |  |  |  |
| Dados Gerais                               | Dados CN                                | AB                            | Outros                                                                                                    |                             |  |  |  |  |  |  |
| Numero*                                    | Parcela                                 | Tipo*                         | Cod.Pessoa*                                                                                                    |                             |  |  |  |  |  |  |
| 100002035                                  | 01                                      | 2 9                           | C00001 S                                                                                                    |                             |  |  |  |  |  |  |
| Nome                                       |                                         | Serie                         | Emissao*                                                                                                    | Categoria*                  |  |  |  |  |  |  |
| TOTVS S.A.                                 |                                         | 860                           | 15/09/14                                                                                                    | 0101 💁                      |  |  |  |  |  |  |
| Vencimento*                                | Vencto.Orig.                            | Vencto.Real*                  | Valor*                                                                                                    | Vir.IRRF                    |  |  |  |  |  |  |
| 15/09/14                                   | 15/09/14                                | 15/09/14                      | 575,00                                                                                                    | 0,00                        |  |  |  |  |  |  |
| Desconto                                   | Juros/Multa                             | Banco                         | Nro Agencia                                                                                                    | Nro Conta                   |  |  |  |  |  |  |
| 0,00                                       | 0,00                                    | 237                           | 0128                                                                                                    | 99999999                    |  |  |  |  |  |  |
| Descricao                                  |                                         | Saldo                         | Moeda                                                                                                    | Fil. Origem                 |  |  |  |  |  |  |
|                                            |                                         | 575,00                        | Real                                                                                                    | 0101 9                      |  |  |  |  |  |  |
| Fluxo de Caixa*                            | Cod Lanc Pad                            |                               |                                                                                                    |                             |  |  |  |  |  |  |
| Sim 👻                                      | 9                                       |                               |                                                                                                    |                             |  |  |  |  |  |  |
| Observação                                 |                                         |                               |                                                                                                    |                             |  |  |  |  |  |  |
|                                            |                                         |                               |                                                                                                    |                             |  |  |  |  |  |  |
|                                            |                                         |                               |                                                                                                    |                             |  |  |  |  |  |  |
|                                            |                                         |                               |                                                                                                    |                             |  |  |  |  |  |  |
|                                            |                                         |                               |                                                                                                    |                             |  |  |  |  |  |  |
|                                            |                                         |                               |                                                                                                    |                             |  |  |  |  |  |  |
|                                            |                                         |                               |                                                                                                    |                             |  |  |  |  |  |  |

8- Selecione um título que não esteja no borderô, observe que este campo não possui bloqueio.

| TOTVS Série 1 Manufatura (First) 04.1.0001 |                                         |                       |                      |                  |  |  |  |  |  |
|--------------------------------------------|-----------------------------------------|-----------------------|----------------------|------------------|--|--|--|--|--|
| Cadastros Compras Estoque Faturamento      | Financeiro Ferramentas Meu Série 1 Miso | elânea Ajuda          |                      |                  |  |  |  |  |  |
| Contas a Receber 🛛                         |                                         |                       |                      |                  |  |  |  |  |  |
| Contas a Receber - ALTERAR                 |                                         |                       |                      |                  |  |  |  |  |  |
| Contirmar Fechar Ações relacionadas 🔻      |                                         |                       |                      |                  |  |  |  |  |  |
| Dados Gerais                               | Dados CN                                | AB                    | Outros               |                  |  |  |  |  |  |
| Numero* 100002036                          | Parcela                                 | Tipo*                 | Cod.Pessoa*          |                  |  |  |  |  |  |
| Nome<br>TOTVS S.A.                         |                                         | Serie<br>860          | Emissao*<br>15/09/14 | Categoria*       |  |  |  |  |  |
| Vencimento*                                | Vencto.Orig. 05/10/14                   | Vencto.Real* 06/10/14 | Valor*               | Vir.IRRF 0,00    |  |  |  |  |  |
| Desconto 0,00                              | Juros/Multa 0,00                        | Banco                 | Nro Agencia          | Nro Conta        |  |  |  |  |  |
| Descricao                                  |                                         | Saldo 150,00          | Real 👻               | Fil. Origem 0101 |  |  |  |  |  |
| Fluxo de Caixa*                            | Cod Lanc Pad                            |                       |                      |                  |  |  |  |  |  |
| Observação                                 |                                         |                       |                      |                  |  |  |  |  |  |
|                                            |                                         |                       |                      |                  |  |  |  |  |  |
|                                            |                                         |                       |                      |                  |  |  |  |  |  |
|                                            |                                         |                       |                      |                  |  |  |  |  |  |
|                                            |                                         |                       |                      |                  |  |  |  |  |  |